# Save a PDF locally on your iPad from Internet (Specifications, Manuals, Design Standards etc.)

### 1. Open the "Safari" app on your iPad

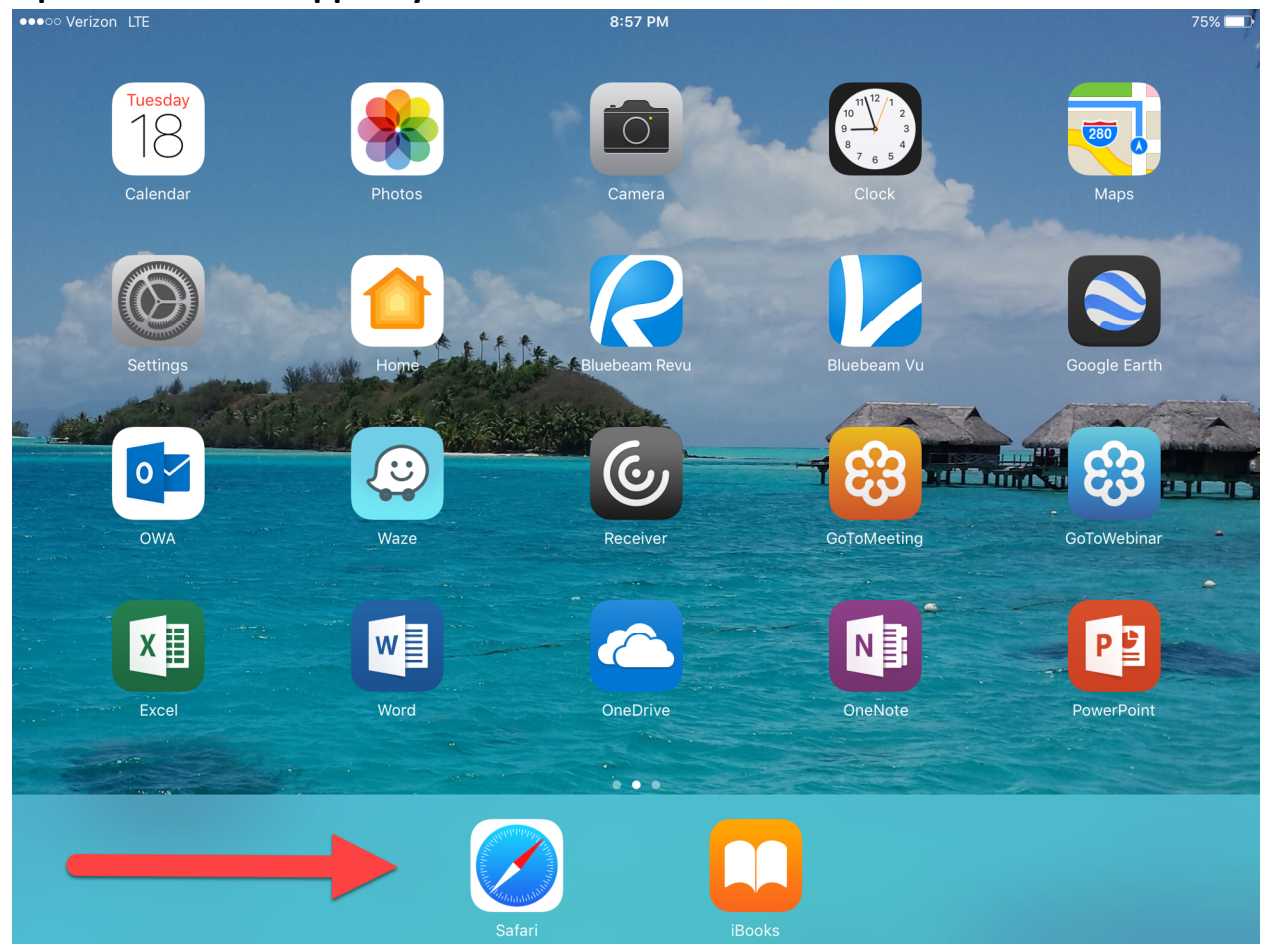

### **2.** Navigate to the website where the document is located

### 3. Click on the link to the PDF Document you wish to save

| <text><text><section-header><section-header><section-header><text><text><text><text><text></text></text></text></text></text></section-header></section-header></section-header></text></text>                                                                                                    | ●○○ Verizon LTE                                                                                                    | 9:09 PM<br>fdot.gov                                                                                                    | 74% 💻                                                                                                    |
|----------------------------------------------------------------------------------------------------|----------------------------------------------------------------------------------------------------|----------------------------------------------------------------------------------------------------|----------------------------------------------------------------------------------------------------|
| Program Management / Specifications       Library         Product of the product of the pr                                    | Program Management                                                                                                    |                                                                                                    |                                                                                                    |
| Adobe Reader is required to view the specification documents. Free Adobe download<br>The Standard Specifications for Road and Bridge Construction contain requirements setting out or relating to the method or manner of performing work or to the quantities and qualities of materials and labor for all FDOT contracts. Here you will find links to the standard specifications documents for current and recent past FDOT projects. For more information on FDOT and other Specifications, visit the Standard Specifications web page.<br>Master History Archive<br>This document contains the most recent published version of FDOT's Standard Specifications for Road and Bridge Construction, effective for project lettings beginning JULY 2017. Project view and read the Distribution memo for more information                                                                                                    | Program Management / Specifications Standard Specifications                                                                                                    | Library                                                                                                    | Program Management<br>Florida's Transportation Engineers                                                                   |
| Master History Archive         This document contains the most recent published version of FDOT's Standard Structications for Road and Bridge Construction, effective for project lettings beginning JULY 2017. Finase view and read the Distribution memo for more information                                                                                                    | Adobe Reader is required to<br>The Standard Specifications for Road a<br>manner of performing work or to the qua<br>links to the standard specifications docu<br>and other Specifications, visit the <b>Stand</b> | o view the specification documents. Free Ad<br>and Bridge Construction contain requirements<br>antities and qualities of materials and labor fo<br>ments for current and recent past FDOT proj<br>lard Specifications web page. | setting out or relating to the method or<br>r all FDOT contracts. Here you will find<br>ects. For more information on FDOT |
| This document contains the most recent published version of FDOT's Standard Structications for Road<br>and Bridge Construction, effective for project lettings beginning JULY 2017. For use view and read the                                                                                                    |                                                                                                    | Master History Archive                                                                                                    |                                                                                                    |
| Image: Construction of the construction of the construc | This document contai<br>and Bridge Construction<br>Distribution memo for<br>July 2017 Distribution<br>Download t                                                                                                  | ns the most recent published version of FDO<br>on, effective for project lettings beginning JU<br>more information.<br>In Bulletin<br>he July 2017 Standard Specifications eBo<br>Signed and Sealed Record C                    | T's Standard Structfications for Road<br>LY 2017, Finase view and read the<br>ok in .pdf (file size = < 6 MB).             |

practices; and other critical updates.

- 4. Select "Open in iBooks" in the upper right corner of webpage.
  - If the option is not displayed, tap the top of the document so the option displays.

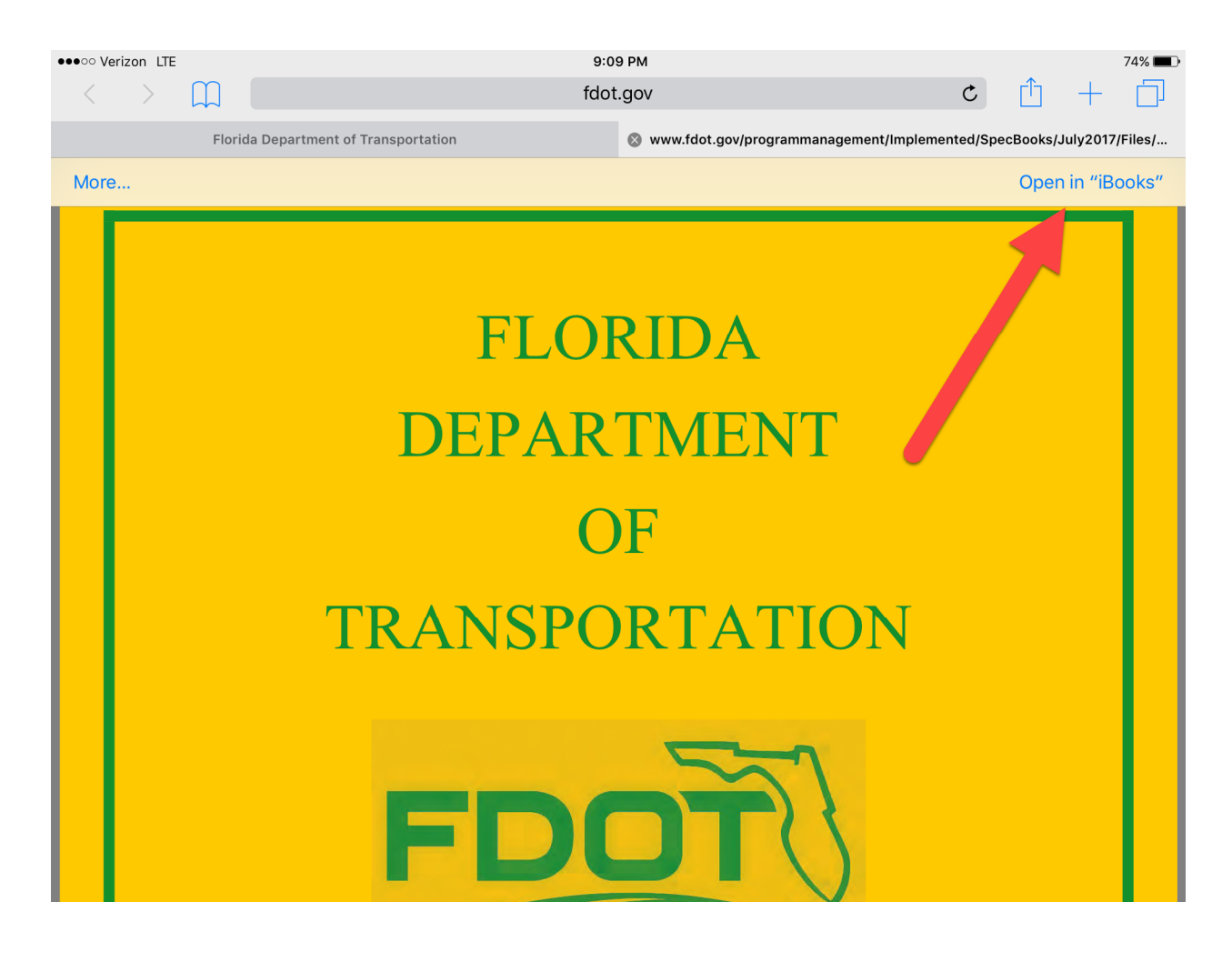

#### 5. Exit or Minimize Safari

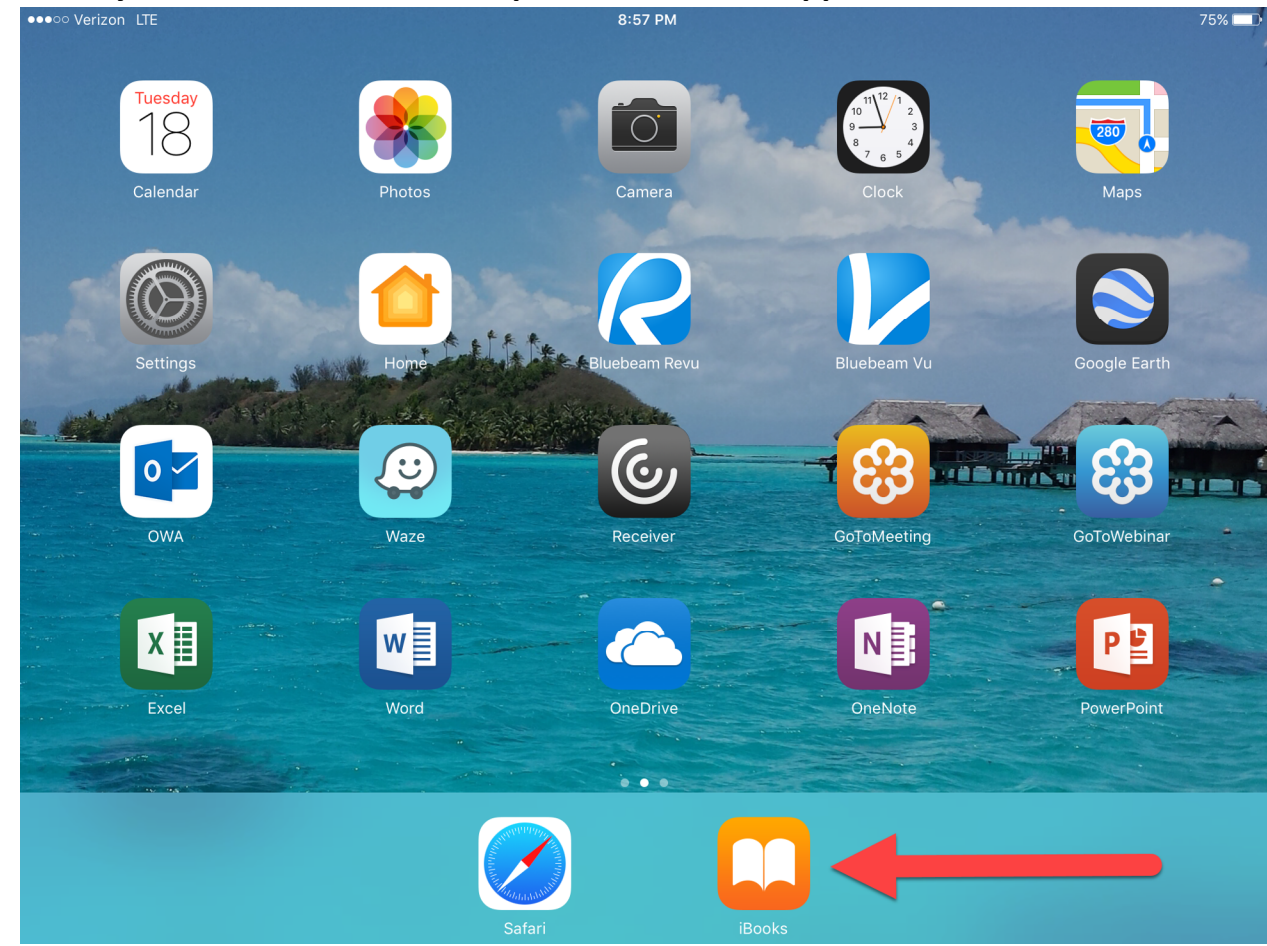

## 6. Go to your iPad home screen, Open the "iBooks" app

7. Select "PDFs" from the drop down menu. Your document is located in this directory and now saved locally.

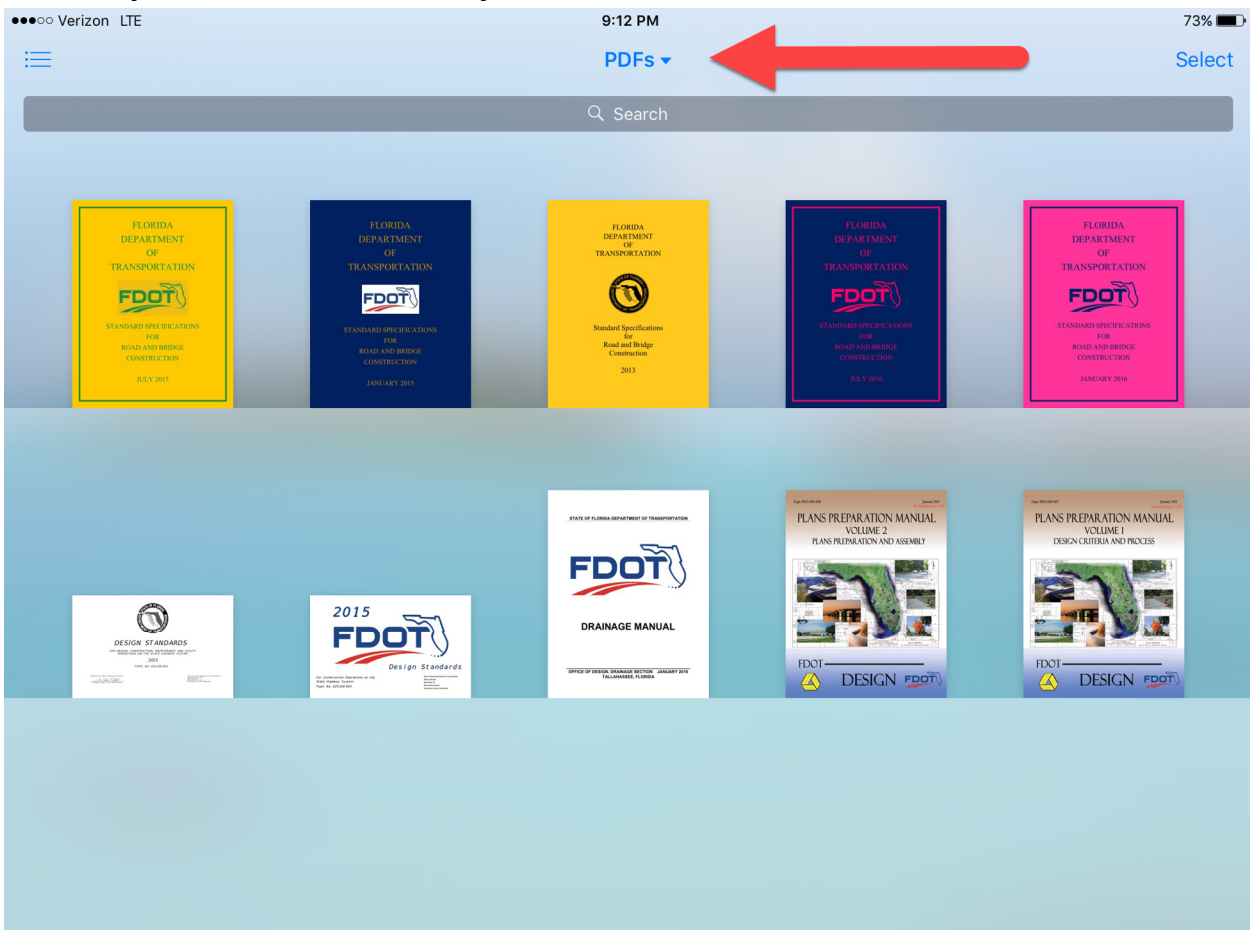